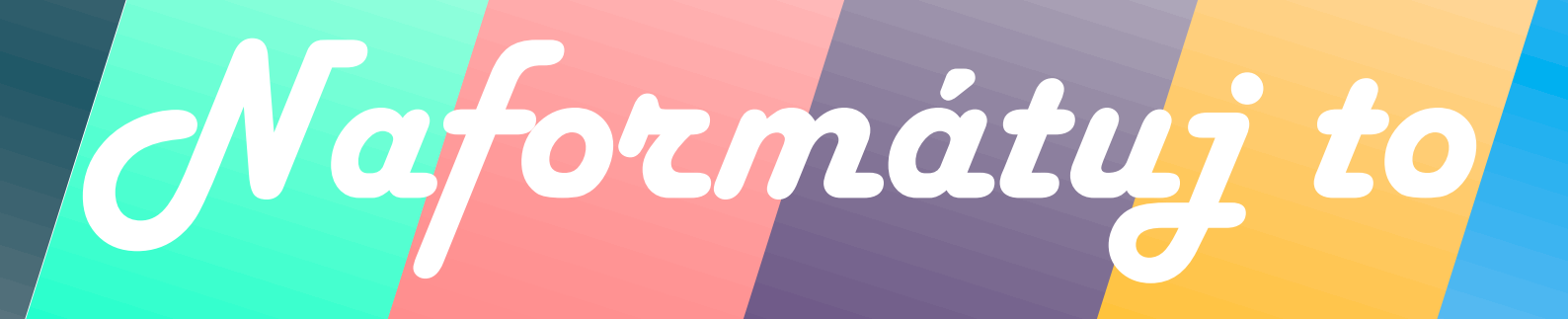

# pre samoukov

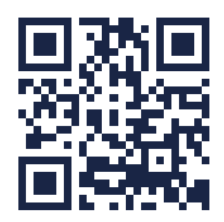

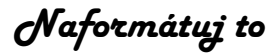

#### PREDHOVOR

Publikácia je praktickou príručkou pre každého, kto hľadá jednoduché a ucelené vysvetlenie MS Word z oblasti formátovania dokumentu. Príručka obsahuje jednoduché a zrozumiteľné popisy jednotlivých krokov, ktorým k pochopeniu dopomáhajú doplňujúce ilustrácie.

Autori v diele preberajú:

- Základné úpravy dokumentu -
- Nadpisy cez štýly písma -
- Odseky
- Citácie a parafrázy
- Generovanie obsahu
- Zoznam tabuliek, obrázkov, grafov, ...
- Hlavička a päta
- Číslovanie strán
- Sekcie
- Hypertextové prepojenie
- Zoradenie použitej literatúry podľa abecedy
- Konvertovanie do "pdf" formátu
- Pravidlá písania v MS Word

Veríme, že publikácia je výborným sprievodcom a pomocníkom prostredia MS Word pri úpravách dokumentu. V prípade ďalších otázok po zakúpení nás kontaktuj a radi pomôžeme. Prajeme veľa šťastia a síl pri písaní či formátovaní Tvojej záverečnej práce.

Tím Naformátuj to

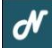

N http://naformatujto.sk/

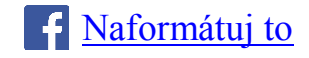

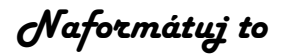

## OBSAH

| ZO | ZNAM OBRÁZKOV                               | 4    |
|----|---------------------------------------------|------|
| 1  | ZÁKLADNÁ ÚPRAVA DOKUMENTU                   | 6    |
|    | 1.1 Okraje a orientácia listu               | 6    |
|    | 1.2 Výška hlavičky a päty                   | 7    |
|    | 1.3 Riadkovanie                             | 8    |
| 2  | ŠTÝLY A VEĽKOSŤ PÍSMA                       | 9    |
| 3  | ODSEKY                                      | . 11 |
| 4  | CITÁCIE A PARAFRÁZY                         | . 12 |
| 5  | GENEROVANIE OBSAHU                          | . 13 |
|    | 5.1 Aktualizácia obsahu                     | . 13 |
|    | 5.2 Odstránenie obsahu                      | . 14 |
| 6  | ZOZNAM A POPIS OBRÁZKOV, TABULIEK A GRAFOV  | . 16 |
|    | 6.1 Generovanie zoznamu                     | . 17 |
| 7  | HLAVIČKA A PÄTA                             | . 19 |
| 8  | ČÍSLOVANIE STRÁN                            | . 20 |
| 9  | SEKCIE                                      | . 22 |
| 10 | HYPERTEXTOVÉ PREPOJENIE                     | . 24 |
| 11 | ZORADENIE POUŽITEJ LITERATÚRY PODĽA ABECEDY | .27  |
| 12 | KONVERTOVANIE DO PDF FORMÁTU                | . 29 |
| 13 | PRAVIDLÁ PÍSANIA V MS WORD                  | . 30 |
|    | 13.1 Písanie predložiek a spojok            | . 30 |
|    | 13.2 Skratky                                | . 30 |
|    | 13.3 Značky                                 | . 31 |
|    | 13.4 Lomka medzi slovami                    | . 31 |
|    | 13.5 Pomlčka verzus spojovník               | . 31 |

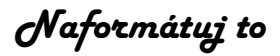

## ZOZNAM OBRÁZKOV

| Obrázok 1 Zobrazenie pravítka                        | 6  |
|------------------------------------------------------|----|
| Obrázok 2 Nastavenie okrajov priamo v texte          | 6  |
| Obrázok 3 Nastavenie okrajov cez výberové menu       | 7  |
| Obrázok 4 Výška hlavičky a päty                      | 7  |
| Obrázok 5 Riadkovanie základné menu                  | 8  |
| Obrázok 6 Riadkovanie rozšírené menu                 | 8  |
| Obrázok 7 Základná zmena štýlu a veľkosti písma      | 9  |
| Obrázok 8 Zoznam štýlov písma                        | 9  |
| Obrázok 9 Základná úprava štýlu písma                | 10 |
| Obrázok 10 Rozšírená úprava štýlu písma              | 10 |
| Obrázok 11 Odseky                                    | 11 |
| Obrázok 12 Vložiť poznámku pod čiarou                | 12 |
| Obrázok 13 Poznámka pod čiarou – text                | 12 |
| Obrázok 14 Generovanie obsahu                        | 13 |
| Obrázok 15 Aktualizácia obsahu priamo v texte        | 14 |
| Obrázok 16 Aktualizácia obsahu cez výberové menu     | 14 |
| Obrázok 17 Odstránenie obsahu priamo v texte         | 15 |
| Obrázok 18 Odstránenie obsahu cez výberové menu      | 15 |
| Obrázok 19 Vkladanie popisu obrázku                  | 16 |
| Obrázok 20 Vytvorenie novej menovky                  | 16 |
| Obrázok 21 Písmo popisu                              | 16 |
| Obrázok 22 Vkladanie zoznamu                         | 18 |
| Obrázok 23 Vkladanie hlavičky/päty cez výberové menu | 19 |
| Obrázok 24 Vkladanie hlavičky/päty priamo v texte    | 19 |
| Obrázok 25 Vkladanie číslovania – krok1              | 20 |
| Obrázok 26 Vkladanie číslovania – krok2              | 20 |
| Obrázok 27 Vkladanie číslovania – krok3              | 21 |
| Obrázok 28 Iné na prvej strane                       | 21 |
| Obrázok 29 Zlomy sekcií                              | 22 |
| Obrázok 30 Prepojenie s predchádzajúcou sekciou      | 23 |
| Obrázok 31 Označenie textu pre hypertextový odkaz    | 24 |

## Naformátuj to

| Obrázok 32 Menu hypertextového prepojenia                                          | 25 |  |  |  |
|------------------------------------------------------------------------------------|----|--|--|--|
| Obrázok 33 Predmet hypertextového odkazu                                           | 25 |  |  |  |
| Obrázok 34 Hypertextový odkaz                                                      | 26 |  |  |  |
| Obrázok 35 Zoradená literatúra                                                     | 27 |  |  |  |
| Obrázok 36 Označenie publikácií na zoradenie podľa abecedy                         | 27 |  |  |  |
| Obrázok 37 Klik na tlačidlo zoradenia                                              | 28 |  |  |  |
| Obrázok 38 Vzostupné zoradenie lieratúry                                           | 28 |  |  |  |
| Obrázok 39 Konvertovanie do "pdf" formátu                                          | 29 |  |  |  |
| Obrázok 40 Ukladanie do "pdf" súboru                                               | 29 |  |  |  |
| Obrázok 41 Medzera medzi predložkou/spojkou a podstatným/prídavným menom klávesami |    |  |  |  |
| "ctrl, shift medzerník"                                                            | 30 |  |  |  |
| Obrázok 42 Príklad písania čísel so značkami jednotiek                             | 31 |  |  |  |
| Obrázok 43 Lomka medzi slovami                                                     | 31 |  |  |  |
| Obrázok 44 Zmena krátkeho spojovníka na dlhú pomlčku                               | 32 |  |  |  |

Naformátuj to

## 1 ZÁKLADNÁ ÚPRAVA DOKUMENTU

Po otvorení MS Word, si nastavíme list, do ktorého budeme vpisovať text. Pre ľahšie orientovanie v liste strany je dobré, keď máme zobrazené pravítko. Pre jeho zobrazenie je potrebné kliknúť na "Zobraziť" a hore už vidíme možnosti ako "Pravítko", ktoré je potrebné zaškrtnúť, alebo aj "Mriežka", ktorá sa môže zísť pri centrovaní textu či obrázkov v texte (obr. 1).

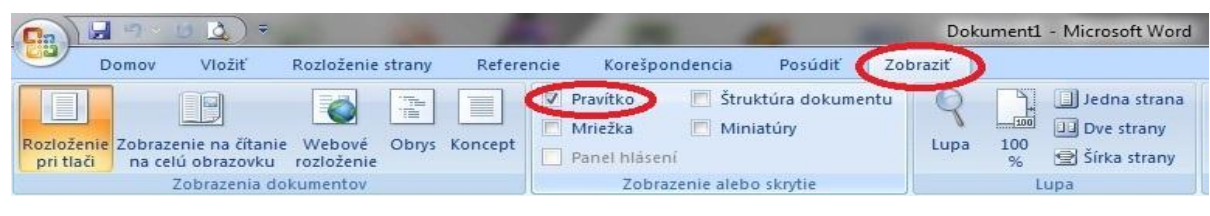

Obrázok 1 Zobrazenie pravítka

#### 1.1 Okraje a orientácia listu

Okraje sa nastavujú podľa požadovanej smernice. Zvyčajne na ľavej strane, kde je väzba dávame 3,5 cm a na strane pravej 2,0 cm. Hore 2,5 cm a dole tiež 2,5 cm. Pre nastavenie okrajov je potrebný dvojklik na pravítko na ľavej strane obrazovky, kde sa zobrazí okno s hodnotami, ktoré už jednoducho – intuitívne prepíšeme (obr. 2). V tomto okne môžeme vidieť aj nastavenie orientácie listu. Prednastavená je na výšku, ale v niektorých prípadoch je potrebné na šírku. Samozrejme všetko potvrdíme tlačidlom "OK".

| Domov       Vložiť       Rozloženie strany       Referencie       Korešpondencia       Posúdiť       Zobražť         Vystkihouť       Calibri (Základný text) + 11 - A A *       I - I - I - I - I - I - I - I - I - I -                                                                                                    | 6 | 0 · r l                            | Dokument                                                                                                    | 1 - Microso             |
|----------------------------------------------------------------------------------------------------|---|------------------------------------|----------------------------------------------------------------------------------------------------|-------------------------|
| A vystiminutí       Calibri (Základný text) • 11 • A A P       I • I • A A P       I • I • I • A A P       I • I • I • I • A A P       I • I • I • I • I • A A P       I • I • I • I • I • I • I • I • I • I •                                                                                                    | 1 | Domov                              | Vložiť Rozloženie strany Referencie Korešpondencia Posúdiť Zobraziť                                                                                                    |                         |
| Julianka       Nastavenie strany         Okraje       Okraje         Borei       2,5 cm         Unigstrenie       0 koraje         Borei       2,5 cm         Virayo:       2,5 cm         Virayo:       2,5 cm         Virayo:       2,5 cm         Virayo:       0 cm         Virayo:       0 cm         Orientácia       Na výšku         Na výšku       Na šigku         Strany       Viag strán:         Viag strán:       Normálne         Ukážka       Ukážka         Poujšť na:       Celý dokument         Predvolené       OK                                                                                                    |   | Prilepit<br>Christian<br>Copirovat | Calibri (Żákładný text) * 11 * A * ♥) □ * □ * □ * □ * □ * □ * □ * □ * □ * □                                                                                                    | AaBbCcDc<br>11 Normálny |
| Okraje   Hore:   2.5 cm   Vpravo:   2.5 cm   Vpravo:   Viavo   Viavo   Viavo   Viavo   Viavo   Viavo   Viavo   Viavo   Viavo   Viavo   Viavo   Viavo   Viavo   Viavo   Viavo   Viavo   Viavo   Viavo   Viavo   Viavo   Viavo   Viavo   Viavo   Viavo   Viavo   Viavo   Viavo   Viavo   Viavo   Viavo  < |   | Schranka                           | Nastavenie strany                                                                                                    | 1                       |
|                                                                                                    |   | 2xklik                             | Okraje       Papier       Rozloženie         Okraje       Hore:       2,5 cm       Dole:       2,5 cm         Yľavo:       2,5 cm       Vpravo:       2,5 cm       Vpravo:         Na vázgu:       0 cm       Umigstnenie vázby:       Vľavo       V         Orientácia       Image: Strany       Na šifku       Strany       Viag strán:       Normálne       V         Ukážka       Image: Strany       Viag strán:       Normálne       V       Viag strán:       Vzavo         Poujäť na:       elý dokument       V       V       Viag strán:       Vzušť |                         |

Obrázok 2 Nastavenie okrajov priamo v texte

## Naformátuj to

Okraje a orientácia dokumentu sa dajú zmeniť aj iným spôsobom. V hlavnom menu klikneme na "Rozloženie strany", tam vidíme ikonky "Okraje", "Orientácia" či iné, ktoré si môžete naštudovať, ale vo väčšine prípadov ich potrebovať nebudeme (obr. 3). Tieto nastavenia sú potom záväzné pre celý dokument.

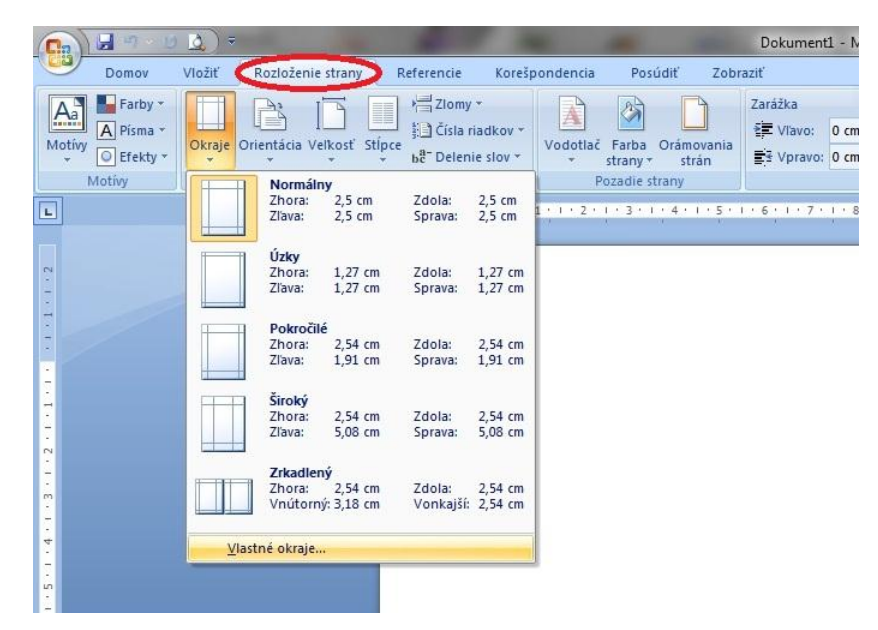

Obrázok 3 Nastavenie okrajov cez výberové menu

#### 1.2 Výška hlavičky a päty

Hlavička a päta musia byť tiež v určitej vzdialenosť od okraja dokumentu, to nastavíme opäť veľmi jednoducho. Dvojklik na vrchnú časť ľubovoľného listu dokumentu (ak začíname máme len jeden), kde tá hlavička akoby mala byť. Napravo hore sa nám zobrazí: "Hlavička zhora" a "Päta zdola" (obr. 4). Opäť len nastavíme požadované hodnoty a uložíme to dvojklikom na ľubovoľnú časť listu.

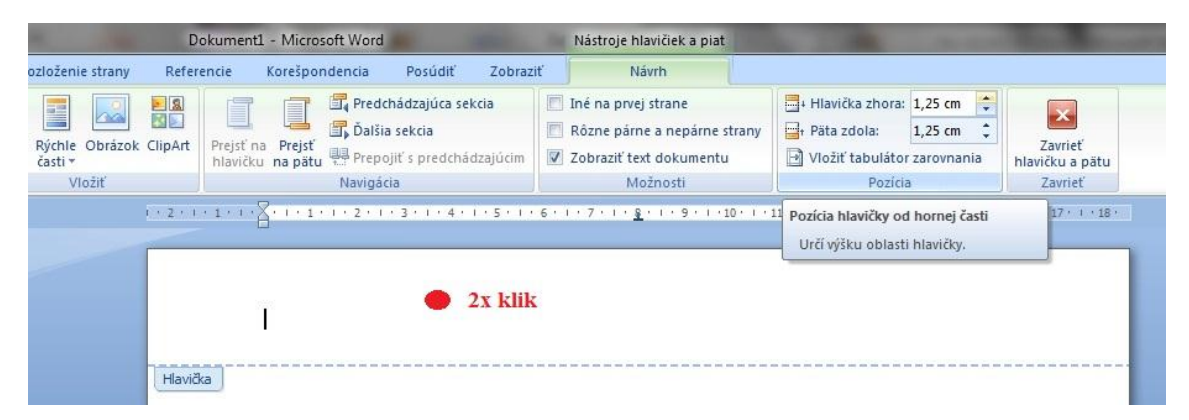

Obrázok 4 Výška hlavičky a päty

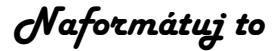

#### 1.3 Riadkovanie

Veľmi dôležitou záležitosťou dokumentu je správne riadkovanie. V záverečných prácach používame zvyčajne 1,5. Pri domovskom zobrazení dokumentu, klikneme na ikonu podľa obr. 5, kde sa nám otvorí základná ponuka riadkovania.

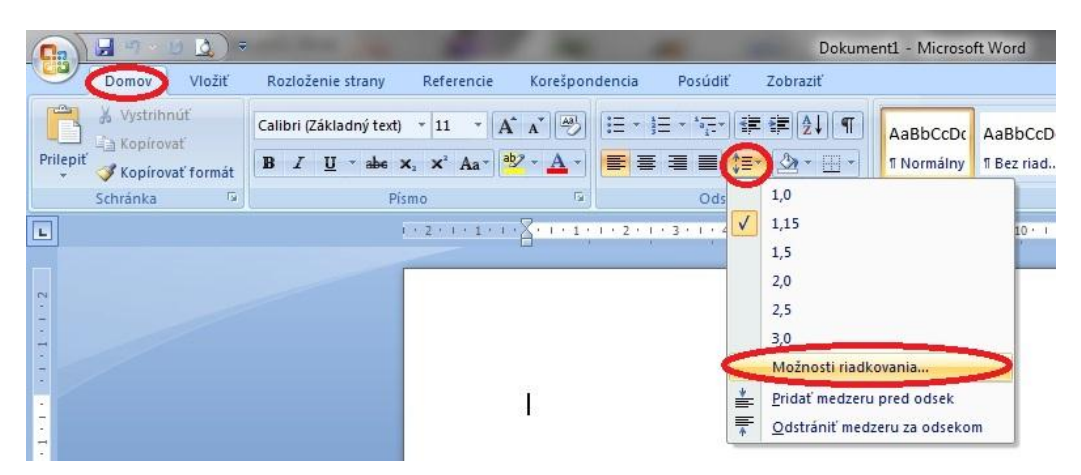

Obrázok 5 Riadkovanie základné menu

Ak nám však hodnoty riadkovania v zozname nevyhovujú, je potrebné kliknúť na "Možnosti riadkovania", kde sa otvorí okno s ďalšími možnosťami. Napravo je nápis "Riadkovanie" a tam sa dá prekliknúť na "Jednoduché", "Presne" – napravo sa dá potom nastaviť veľkosť bodov, podobne ako písmo (obr. 6). Zvyčajne sa používa 1,5.

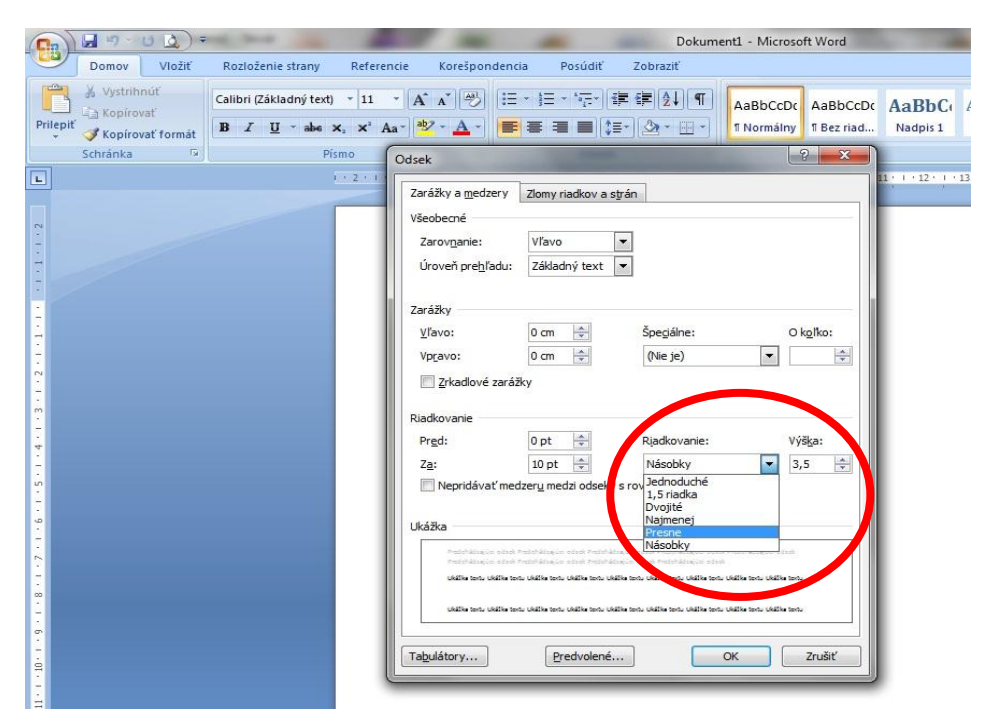

Obrázok 6 Riadkovanie rozšírené menu

## 2 ŠTÝLY A VEĽKOSŤ PÍSMA

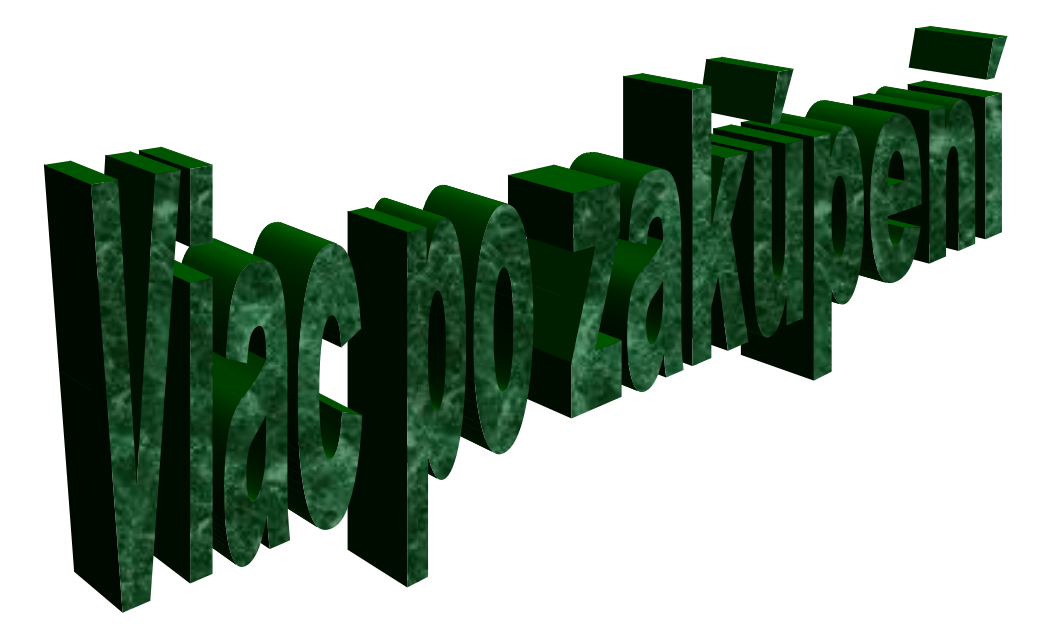

Publikácia je praktickou príručkou pre každého, kto hľadá jednoduché a ucelené vysvetlenie MS Wordu z oblasti formátovania dokumentu. Príručka obsahuje jednoduché a zrozumiteľné popisy jednotlivých krokov, ktorým k pochopeniu dopomáhajú doplňujúce ilustrácie.

Autori v diele preberajú:

- Základné úpravy dok<mark>umentu</mark>
- Nadpisy cez štýly písma
- Odseky
- Citácie a parafrázy
- Generovanie ob<mark>sahu</mark>
- Zoznam tabuliek, obrázkov, grafov, ...
- Číslovanie strán,
- Hlavička a p<mark>äta</mark>
- Sekcie
- Hypertextové prepojenie
- Zoradenie použitej literatúry podľa abecedy
- Konvertovanie do "pdf" formátu
- Pravidlá písania v MS Word

http://naformatujto.sk/

© Naformátuj to 2021

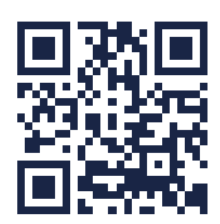